# On-line ZOOM Meeting 教學

# 注意事項

為使選舉能順利進行,募請各會員提前準備及進行裝置測試。

選舉進行途中可能有文件分享,建議使用桌上電腦或筆記本電腦,避免 使用銀幕較細的手機參與。

## 裝置要求

建議使用既有內建視訊/音訊的個人設備:如平板電腦/筆記本電腦/桌上 電腦等,或需另外搭配視訊鏡頭,揚聲器及麥高風等設備。

## 系統要求

- macOS X with macOS10.9 或更高版本
- Window 7, 8, 8.1,
- Window 10 Home, Pro 或 Enterprise, 不支援 S Mode

#### 或到 zoom 官網查看:

https://support.zoom.us/hc/zh-tw/articles/214629443-Zoom-Web%E7%94%A8%E6%88%B6%E7%AB%AF#h\_5c32ca47-f587-41bf-805f-eea6419a5a8e https://support.zoom.us/hc/en-us/articles/201362023-System-Requirements-for-PC-Mac-and-Linux#mobile

# Zoom 安裝

#### STEP 1

如從未下載 Zoom 應用軟件,可於模擬測試時,點擊邀請連結,開始或加入第一個會議後,系統將會自動下 載 Web 瀏覽器用戶端,如果看到系統對話方塊,請按一下 「開啟「Zoom」會議」。(見圖 1)

[圖 1]

|       | ERP (7000 - 17.)                                                            |                                                                       |  |          |                                            | -                                   |                                               |      |        |
|-------|-----------------------------------------------------------------------------|-----------------------------------------------------------------------|--|----------|--------------------------------------------|-------------------------------------|-----------------------------------------------|------|--------|
| zoom  | MRK 2000, K /<br>Mps/Joense State                                           | edd有有有大·<br>NE <sup>(</sup> 2mm, 133)<br>E在設動                         |  | 98 9800- | 要開啟「Zoom」嗎?<br>https://zoom.us 想要開啟這個應用程式。 |                                     |                                               |      |        |
|       | 如果您看到系統對話方機,講技一下 <b>開設 Zoom 會議。</b><br>若需寶貨並先出現在何操令,接一下僅應以啟動會議,或為下載並執行Zoom。 |                                                                       |  |          |                                            | 開啟「Zoom                             | IJ ]                                          | 取消   |        |
|       | Coveraget 62020 Zoons                                                       | video: Campuscications, Inc. (8.5234-88629) -<br>1860. BRILLAR (9.74) |  |          | zoom                                       |                                     | _                                             |      | 209 RD |
|       | 載行                                                                          | 個衣                                                                    |  | 1211     | _                                          | 下载应                                 | 在数秒内自动开始。<br>病,massk达下数。                      |      |        |
| 安執行下國 |                                                                             |                                                                       |  |          | _                                          |                                     | Nor45582-1482-15 5928-84214<br>1954-0128-8538 |      |        |
|       |                                                                             |                                                                       |  |          | 您要知何處現 Zo                                  | vom_df85a69131df3712.exe (75.3 K8)? | 執行                                            | 留存 人 | 取消     |

# 此外也可預先到 zoom 網站手動下載。(見圖 2)

[圖 2]

#### https://zoom.us/download

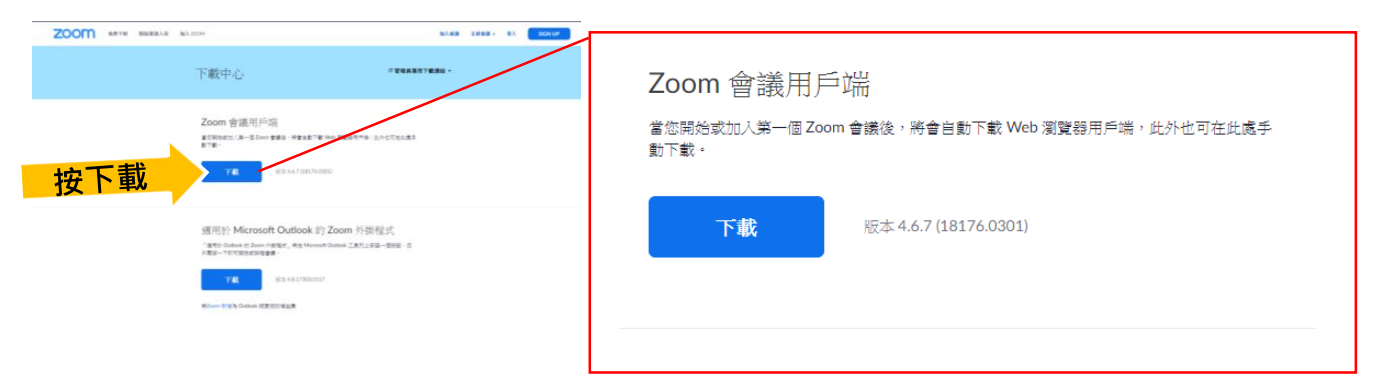

#### STEP 2

請按一下「加入會議」輸入會編號及密碼進入(見圖 3-6),登入時請以實名參與。

### <mark>中文姓名與會員姓名相符</mark>

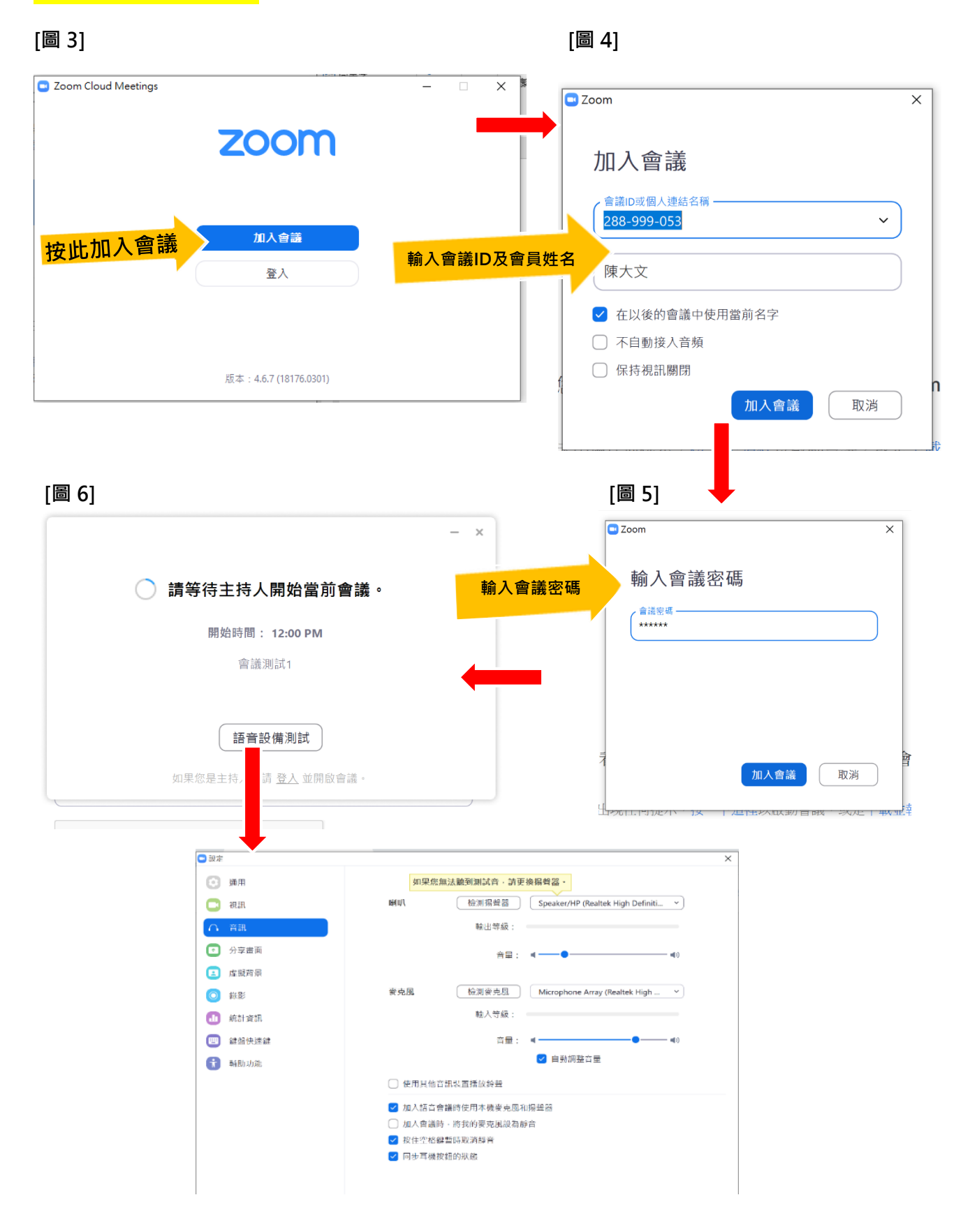

#### STEP 3

在會議開始前,請作語音設備測試,確保喇叭及麥克風操作正常。(見圖 6)

[圖 6]

| 🖸 設定       |                      |                                                     | × |  |  |  |  |  |
|------------|----------------------|-----------------------------------------------------|---|--|--|--|--|--|
| Θ          | 通用                   | 如果您無法聽到測試音,請更換揚聲器。                                  |   |  |  |  |  |  |
| 0          | 視訊                   | <b>喇叭</b> 檢測揚聲器 Speaker/HP (Realtek High Definiti > |   |  |  |  |  |  |
| $\bigcirc$ | 音訊                   | 輸出等級:                                               |   |  |  |  |  |  |
| •          | 分享畫面                 | 音星: 《 ——● —— 《)                                     |   |  |  |  |  |  |
|            | 虛擬背景                 |                                                     |   |  |  |  |  |  |
| 0          | 錄影                   | <b>麥克風</b>                                          |   |  |  |  |  |  |
|            | 統計資訊                 | 输入节級:                                               |   |  |  |  |  |  |
|            | 鍵盤快速鍵                | 音量: 《 ——— 《)                                        |   |  |  |  |  |  |
| t          | 輔助功能                 | ✓ 自動調整音量                                            |   |  |  |  |  |  |
|            |                      | ○ 使用貝他音訊裝置播放鈴聲                                      |   |  |  |  |  |  |
|            | ✔ 加入語音會議時使用本機麥克風和揚聲器 |                                                     |   |  |  |  |  |  |
|            | □ 加人會議時·將我的麥克風設為靜音   |                                                     |   |  |  |  |  |  |
|            |                      | ✔ 按住空格鍵暫時取消靜音                                       |   |  |  |  |  |  |
|            |                      | ✔ 同步耳機按鈕的狀態                                         |   |  |  |  |  |  |
|            |                      |                                                     |   |  |  |  |  |  |
|            |                      |                                                     |   |  |  |  |  |  |

如進入會議後·語音設備未能使用·請點擊底部「**連接語音」**點選「使用電腦語音設備」·開啟功 能。(見圖 7)

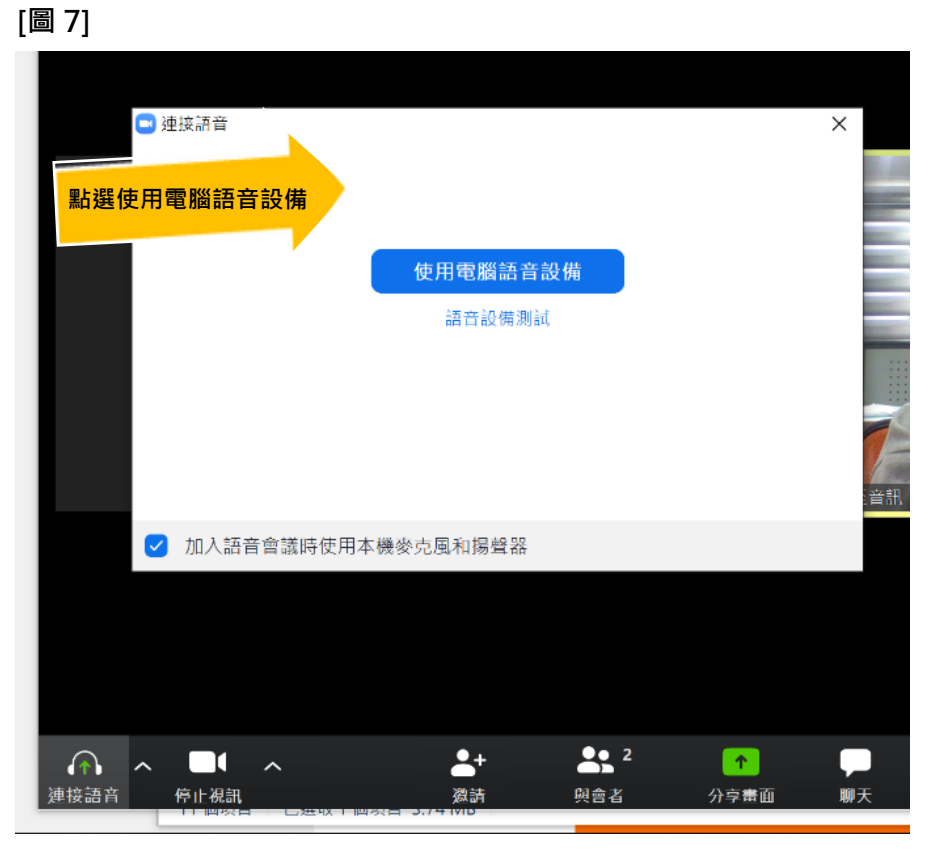

。(兄回 /)

之後,再作語音設備測試及設定,確保喇叭及麥克風操作正常。(見圖8)

[圖 8]

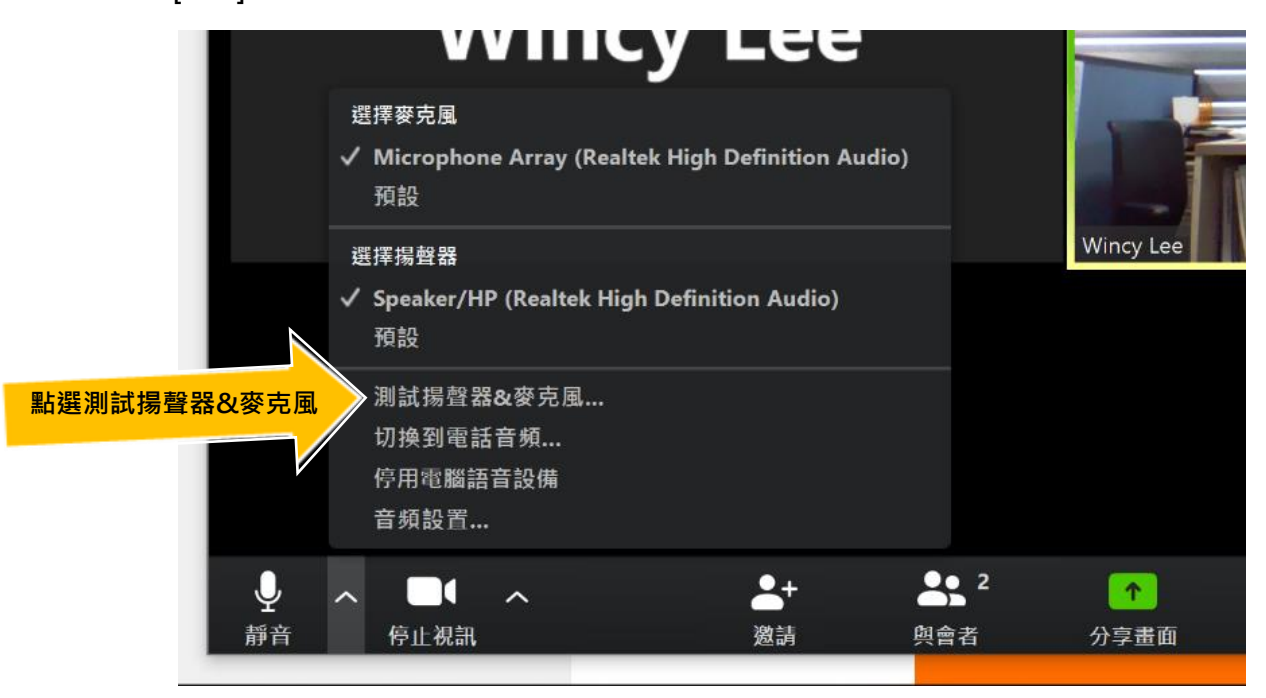

如在進入會議時未作實名登入·請在進入會議後點擊自身方塊的右上角「…」下拉至「改名」·更 改會員姓名。(見圖 9-10)

[圖 9]

[圖 10]

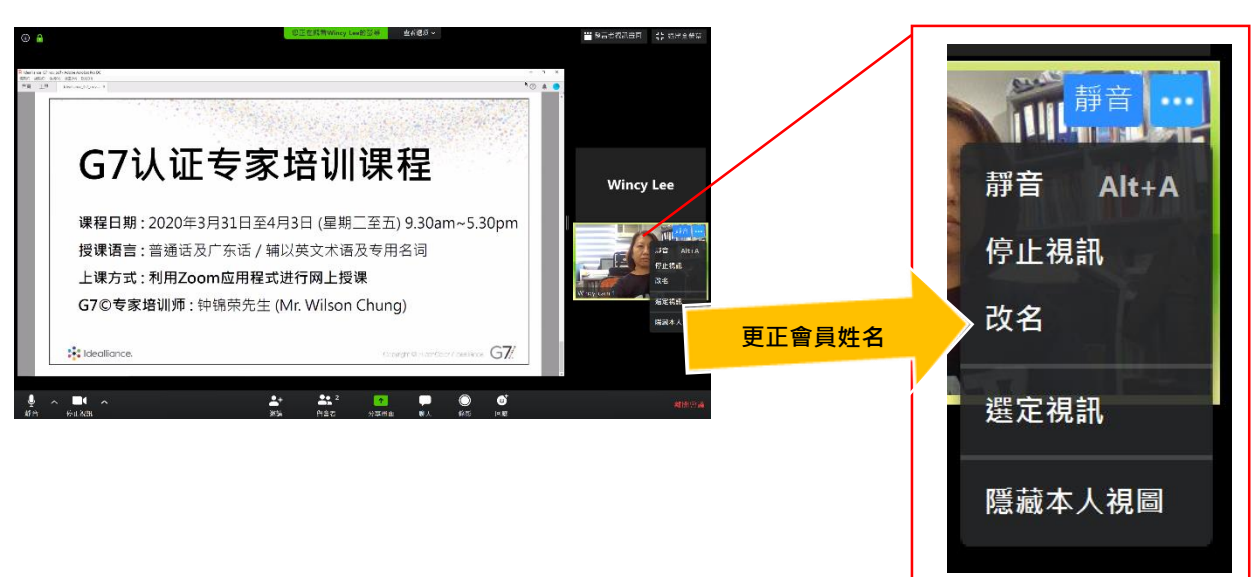

#### STEP 4

點選底部的「管理與會者」及「聊天」可釋出對話方塊 · (如在非全瑩幕模式下 · 方塊置於畫面右 方) · (見圖 11)

[圖 11]

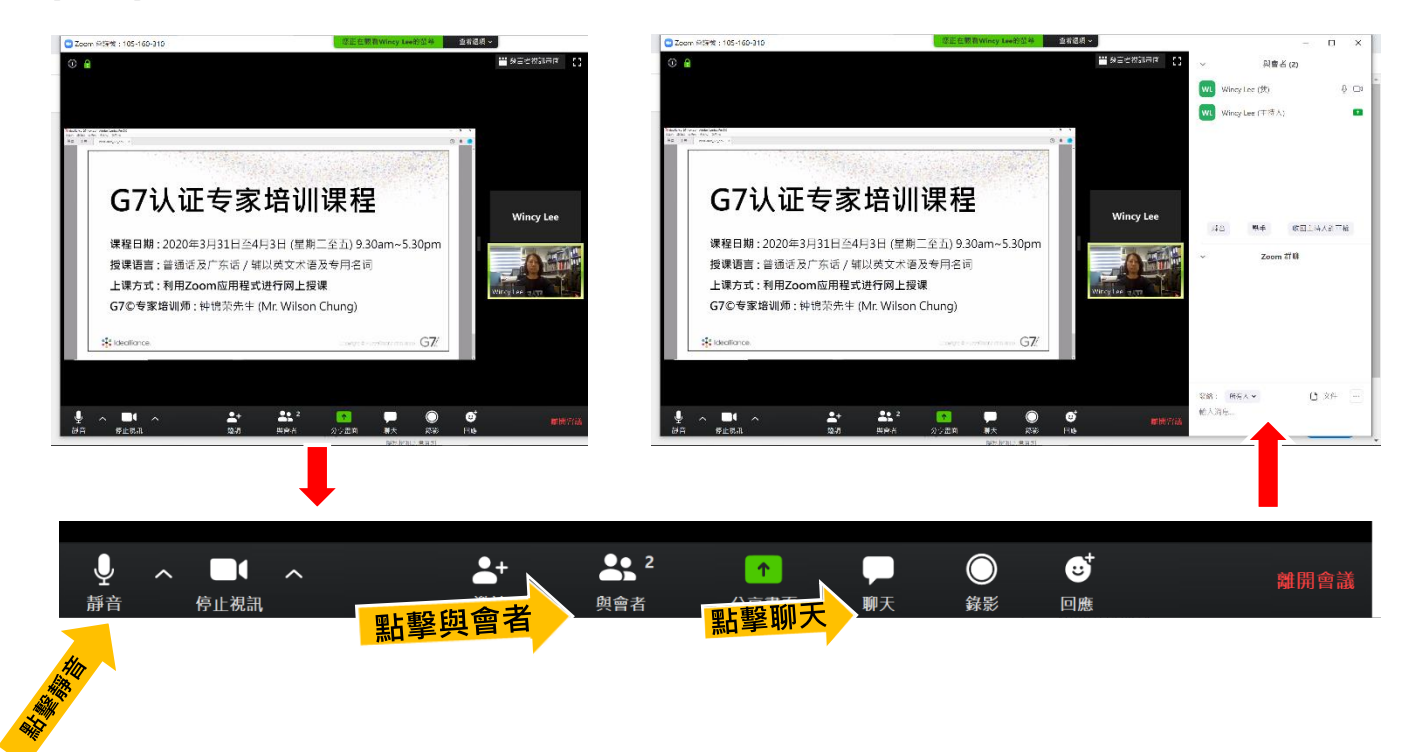

會議期間,所有與會者將被設置為靜音,如其間有發表或提問,請釋放靜音設置後發言,或可在「與會者方塊」內點擊「舉手」發問(見圖12),或在「Zoom 群聊」內提出(見圖13)。

[圖 12]

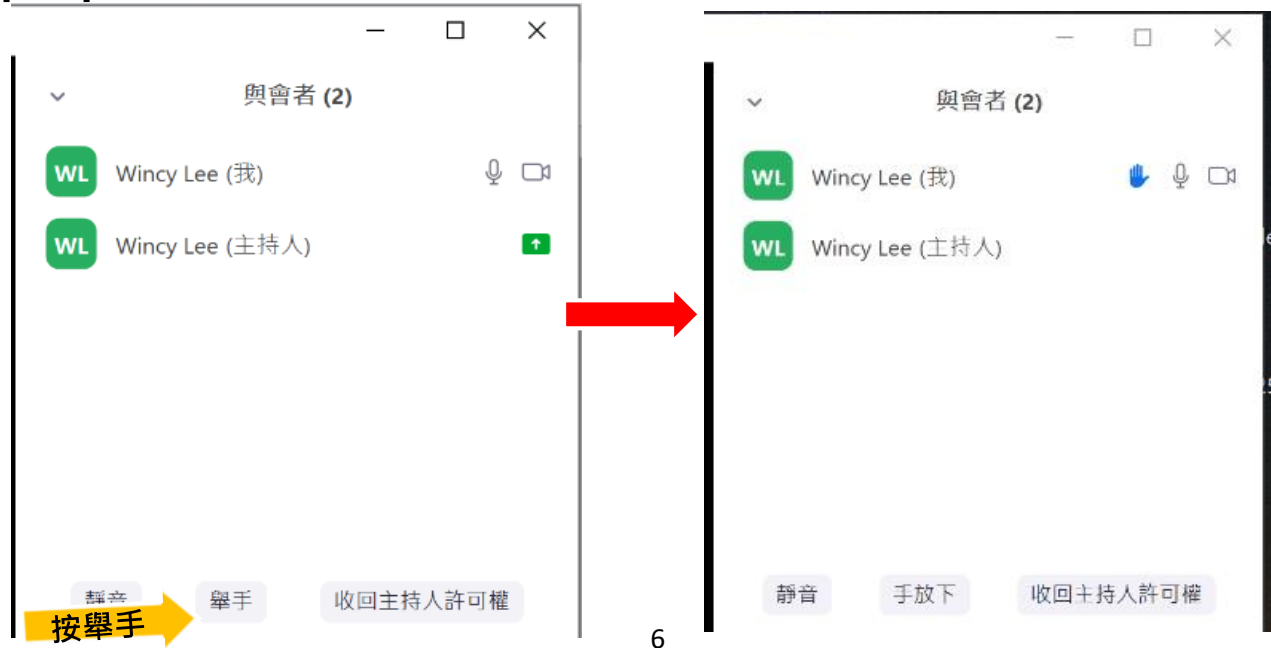

#### 手機版面

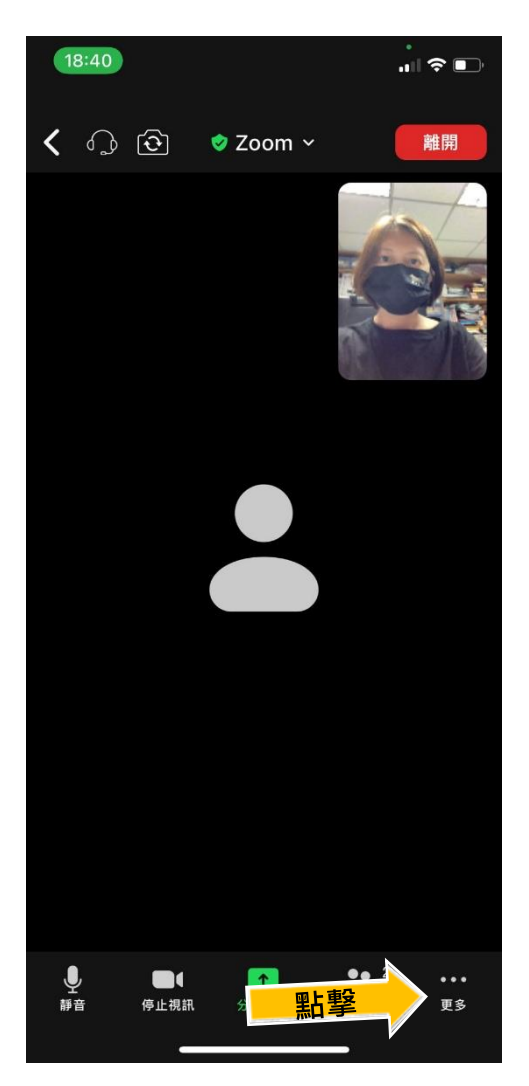

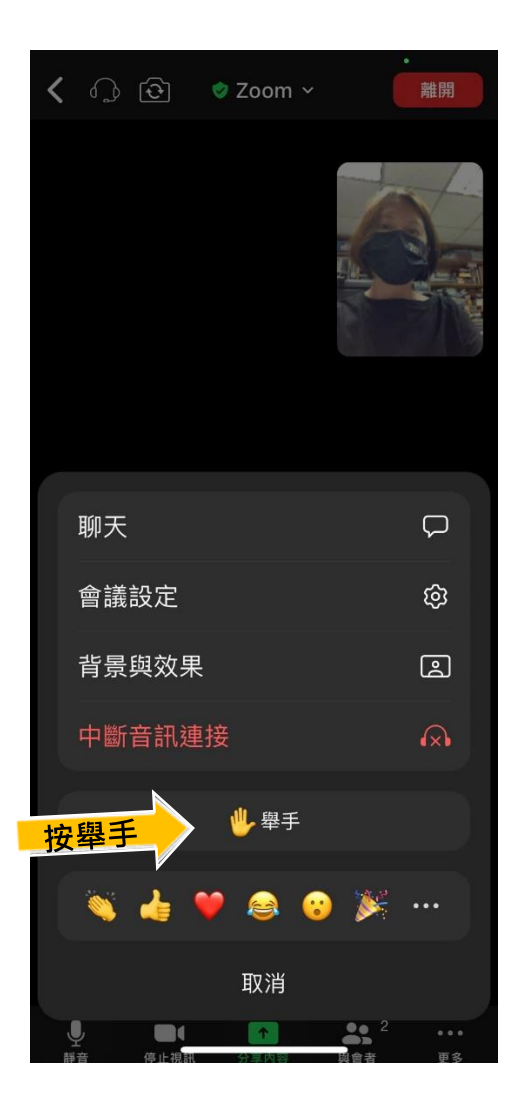

(見圖 13)

| ~           | Zoom 群聊 |  |   |             |  |  |  |  |
|-------------|---------|--|---|-------------|--|--|--|--|
|             |         |  |   |             |  |  |  |  |
|             |         |  |   |             |  |  |  |  |
|             |         |  |   |             |  |  |  |  |
|             |         |  |   | _           |  |  |  |  |
| 發給:<br>輸入消) | 所有人 🗸   |  | ( | <b>〕</b> 文件 |  |  |  |  |

設置完成後·請靜待會議開始。

### **STEP 5**

結束

點擊底部的「**會議結束」**離開。

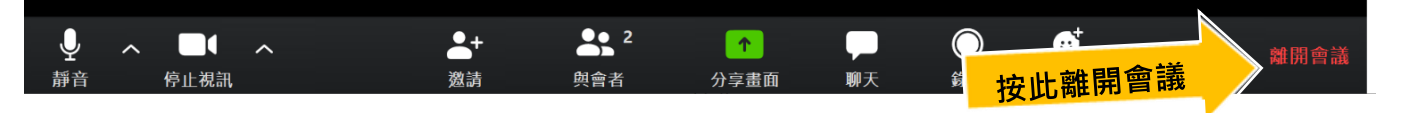